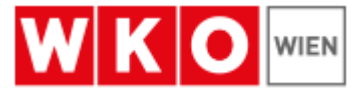

# WLAN für Gäste in der WKW im Haus der Wiener Wirtschaft

In den Veranstaltungsbereichen der WKW wird ein WLAN für Gäste bereitgestellt.

Dieses WLAN wird unter dem Namen "WKWGAST" angeboten und ermöglicht den Zugriff auf das Internet.

### Achtung:

- Alle Dienste die nicht im Browser funktionieren (POP3/IMAP-eMail, Twitter-Client, Messenger, ...), können erst nach erfolgreicher Authentifizierung mittels Webbrowser verwendet werden.

## Empfehlung:

- Das Gäste-WLAN der WKW ist durch eine zentrale Firewall mit Anti-Viren-Filter geschützt.
- Trotzdem empfehlen wir das Endgerät durch eine aktive Personal Firewall und ein aktuelles Anti-Viren-Programm zu schützen!

### Voraussetzung:

Aufgrund sicherheitstechnischer Gründe ist ein Zugriff nur für Geräte ab "Windows
10" und aktuelle Smartphone-Betriebssysteme, möglich.

## Verbindung herstellen

(Hinweis: Die folgenden Darstellungen können je nach Gerätetyp und Betriebssystem abweichen.)

- Den WLAN Adapter laut Anleitung des Geräts einschalten sofern dieser deaktiviert ist.
- Beispiel Windows 10: Rechts unten in der Taskleiste das WLAN-Symbol anklicken

| Netzwerk- & Interneteinstellungen<br>Dientaum Ändern von Einstellungen. Beispielsweise kann eine<br>Verbindung in eine getaktete Verbindung geändert werden. |                          |               |                           |  |  |
|----------------------------------------------------------------------------------------------------|--------------------------|---------------|---------------------------|--|--|
| WLAN                                                                                                    | r分<br>Flugzeug-<br>modus | .all<br>Mobil | (ျ)<br>Mobiler<br>Hotspot |  |  |

und auf den WLAN-Button neben dem Flugzeugmodus um diesen zu aktivieren.

- Das Gerät sucht nach verfügbaren WLANs

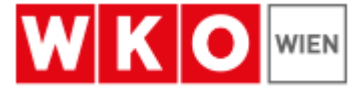

- Klicken Sie auf das WLAN "WKWGAST" und anschließend auf "Verbinden".

|                              | (c. | WKWGAST<br>Offen                                                                                     |
|------------------------------|-----|----------------------------------------------------------------------------------------------------|
|                              |     | Über dieses Netzwerk gesendete Informationen<br>sind möglicherweise für andere Benutzer<br>sichtbar. |
| KWGAST                       |     | Automatisch verbinden                                                                                |
| <b>B</b> DreiNeo_2.4Ghz_478B |     | Verbinden                                                                                            |

- Auf Smartphones oder anderen modernen Betriebssystemen öffnet sich automatisch eine Webseite mit der Anmeldemaske - sollte dies nicht Fall sein, öffnen Sie bitte Ihren Browser. Manche Geräte informieren nur über eine notwendige Anmeldung und leiten nach der Bestätigung dieser Information auf diese Seite um.
- Beispiel Firefox:

| i Sie müssen sich bei dem Netzwerk anmelden, um auf das Internet zugreifen zu können. | Anmeldeseite des Netzwerks öffnen |
|---------------------------------------------------------------------------------------|-----------------------------------|
|                                                                                       | $\Delta$                          |
|                                                                                       |                                   |

Spätestens beim ersten Versuch eine Webseite zu öffnen erscheint auch folgende Anmeldemaske:

|                                  | Terms and Conditions                                                                                                    |
|----------------------------------|----------------------------------------------------------------------------------------------------|
|                                  | Choose your language:<br>German English                                                                                                    |
| WIRTSCHAFTSKAMMER WIEN           | Zugang zum WLAN-Netzwerk<br>WKWGAST                                                                                                    |
| WKW Guest WiFi                   | Die WKW ermöglicht Ihnen einen kostenlosen drahtlosen<br>Netzwerkzugang für Ihre WLAN-fähige Hardware in ausgewählten<br>Besucherbereichen. Besucher benötigen eine WLAN-fähige Hardware<br>(Laptop, PC, Smartphoneåć!) mit aktiviertem WLAN-dabter und<br>ausreichender Signalstärke um eine Internetverbindung aufzubauen.<br>Nach Empfang des Netzwerksingnals ist das Herstellen einer<br>Internetverbindung möglich. |
| I accept the terms and condition | Nutzungsbestimmungen v                                                                                                    |
|                                  | Close                                                                                                    |

- Durch Anhaken der Checkbox neben "I accept" sind sie sofort am "Gäste- WLAN" angemeldet.
- Ein Klick auf "terms and conditions" öffnet die Nutzungsbedingungen:
- Sie werden nun auf die Startseite der Wirtschaftskammer geleitet und sind ab sofort mit dem WLAN verbunden.